パスワードをお忘れの方は下記をご参照いただき、 新しいパスワードを設定ください

1. 「けんしんナビ」へアクセスします。

「けんしんナビ」へは、カヤバ健康保険組合HPの下部にある

けんしんやナビ スイッチからも入れます。 カヤバ健康保険組合のホームページ URL及びQRコード

11

https://www.kybkenpo.or.jp/

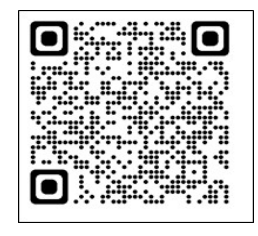

2. オレンジ色の「ログイン」を操作します。

🕘 চর্সনহ

3. 「パスワードをお忘れの方はこちら」を操作します。

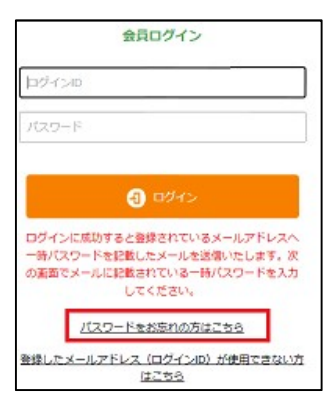

4. パスワード再発行画面が表示されたら

<u>昨年登録した「メールアドレス」と生年月日</u>を入力し

「パスワード再発行」を操作します。

| 🕜 パスワード車  | <b>月発行</b>   | 入力                                       | 」画印       | 面           |       |          |   |
|-----------|--------------|------------------------------------------|-----------|-------------|-------|----------|---|
| メールアドレス 😹 | 兰肉英数字        |                                          |           |             |       |          |   |
| 生年月日 谢    | 西暦<br>(ご受除され | 日本 日本 日本 日本 日本 日本 日本 日本 日本 日本 日本 日本 日本 日 | ▼<br>月日を入 | 月 [<br>カレてく | で ださい | в        |   |
|           |              |                                          |           |             |       | パスワード再発行 | • |

5. パスワード再発行 完了画面が表示されます

メールに届いたパスワード(英数大小文字混在)を控え

「ログイン画面へ戻る」を操作します。

| Ø パスワード再発行 | 完了画面                                                 |
|------------|------------------------------------------------------|
| i–×        | パスワードの再発行が完了しました。<br>レを送信しましたので、記載のパスワードでログインしてください。 |
|            | ログイン画面へ戻る                                            |

6. 「ログイン丨D」に<u>昨年登録したメールアドレス</u>

パスワードに<u>5項で控えたパスワード</u>を入力し

「ログイン」を操作します。

| 会員ログイン                                                                                         |   |  |  |  |
|------------------------------------------------------------------------------------------------|---|--|--|--|
| ログインロ                                                                                          | ] |  |  |  |
| パスワード                                                                                          |   |  |  |  |
| 3 চেইন>                                                                                        | Ĩ |  |  |  |
| ログインに成功すると登録されているメールアドレスへ<br>一等パスワードを記載したメールを送信いたします。汝<br>の面面でメールに記載されている一等パスワードを入力<br>してください。 |   |  |  |  |
| パスワードをお忘れの方はこちら                                                                                |   |  |  |  |
| 登録したメールアドレス(ログインID)が使用できない。<br><u>はごちら</u>                                                     | ħ |  |  |  |

7. 「旧パスワード」に<u>5項で控えたパスワード</u>を

「新パスワード」「新パスワード(確認用」に

<u>新しく設定するパスワード</u>を入力し「確認」を操作します。

| 内容入力           |                                     | 内容確認                              |          | 完了 |
|----------------|-------------------------------------|-----------------------------------|----------|----|
| 初回ログイン時にはパスワート | の変更が必要ですので、存                        | E意のパスワードに変更してく                    | ださい。     |    |
| ログインID         | yokoyama-yuk                        | 4580@docomo.ne.jp                 |          |    |
| 目パスワード         | パスワード再発行                            | ペールに記載されているパスワード                  |          |    |
| 粉(スワード         | ※任道に設定して<br>※8時以上 20時以<br>※英字と版字の温波 | KCOV.<br>F<br>E≸&∰C∓, E9(a∑∰HcQNX | ]<br>#X~ |    |
| 釈バスワード (確認用)   |                                     |                                   |          |    |

8. 下記画面になったら「戻る」を操作します

| 17ス | ワード変更 |               |            |               |           |
|-----|-------|---------------|------------|---------------|-----------|
|     | 内容入力  | $\rightarrow$ | 內容確認       | $\rightarrow$ | <b>%7</b> |
|     |       | パスワート         | ドの変更が完了し   | ました。          |           |
|     |       |               | <b>夜</b> る |               |           |

9. 会員ログイン画面になりますので

「ログイン丨D」に <u>昨年登録したメールアドレス</u> 「パスワード」に<u>7項で入力した新しいパスワード</u>を入力し 「ログイン」を操作して予約を進めてください。

| 会員ログイン                                                                                         |   |  |  |
|------------------------------------------------------------------------------------------------|---|--|--|
| p8-r30                                                                                         | ] |  |  |
| א-פאט-                                                                                         |   |  |  |
| <b>ব্য</b> ৫৪৭১                                                                                |   |  |  |
| ロダインに成功すると登録されているメールアドレスへ<br>一時パスワードを記載したメールを送信いたします。次<br>の議画でメールに記載されている一時パスワードを入力<br>してください。 |   |  |  |
| パスワードをお忘れの方はこちら                                                                                |   |  |  |
| 登録したメールアドレス (ログインID) が使用できないの<br>はこちら                                                          | ï |  |  |